# 電子書籍をOPACから検索して使おう(学外編)

※ OPACから検索できるのは、丸善eBook LibraryとEBSCOhost(一部)の書籍のみです。

OPAC URL : <u>https://rmsslib.nihon-u.ac.jp/opac/opac\_search</u>

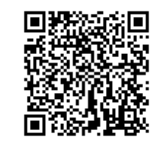

① 詳細検索でキーワードを入れ、「資料区分」の 「電子ブック」にチェックを入れて検索をする

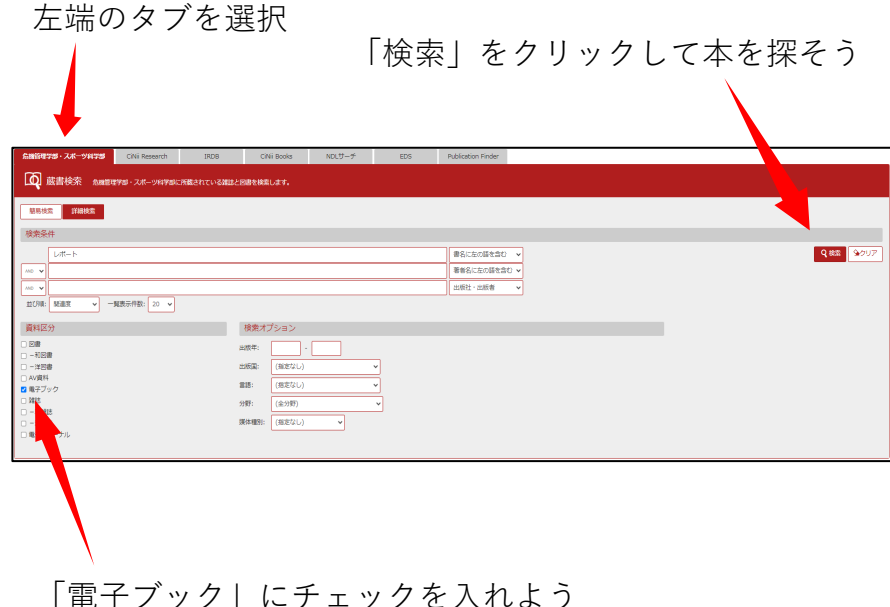

### タイトルをクリックして詳細を開き、「URL」の 「BOOK」アイコンをクリックする

タイトルをクリックすると、詳細が開く

| EMINETIE · A.S91170 Children | search IND8 Citie Books NOL                                          | 7-7                                     |                             |          |             |            |                                 |              |    |
|------------------------------|----------------------------------------------------------------------|-----------------------------------------|-----------------------------|----------|-------------|------------|---------------------------------|--------------|----|
| A REAR 200070-24             | -yoyacamento-amerikatury.                                            |                                         |                             |          |             |            |                                 |              |    |
| GRENTER(                     |                                                                      |                                         |                             |          |             |            |                                 |              |    |
|                              | 1449-1230                                                            |                                         |                             |          |             |            |                                 |              |    |
| 852.80                       | 1年25日23年、水平の日本を休用した休用です。東平市市125<br>秋雨マーワード:(東名に立つ目を出口:レパート)(前午25):第1 | 相差的なからかがへいこうする事が可能です。<br>すブック)          |                             |          |             |            |                                 |              |    |
| 0 2107-MBN                   | 3050130                                                              |                                         |                             |          | 2014 I      | 18.R v     |                                 |              |    |
| 0.872+2.00                   |                                                                      |                                         |                             |          |             |            |                                 |              |    |
| 264                          | Land A. Brockston ( March                                            | (M)                                     |                             |          |             |            |                                 |              |    |
|                              |                                                                      |                                         |                             |          |             |            |                                 |              |    |
| R988.190.00                  | ■ 877>9 <080013530P>                                                 |                                         |                             |          |             |            | PUB/PBL 14                      |              |    |
| ADAR (0)<br>CELIGNE(0)       | 6788(2514) # A 4                                                     | AND AND AND AND AND AND AND AND AND AND | PPEARENONRE MARTINESS CONTR |          |             | schedunch. | 87210                           |              |    |
| MANE (0)<br>HERE (0)         |                                                                      |                                         |                             |          |             |            |                                 |              |    |
|                              | ○1 生命保障のレポート・論文を書く / 伝承活学, 伊                                         | (2.2. <b>月</b> )編                       |                             |          |             |            |                                 |              |    |
| 83                           | ■ ■F7v9 <000017515>                                                  |                                         |                             |          |             |            | P(唐内职: 1年                       |              |    |
|                              | 52461 # X                                                            | 8988 A-2-189 R.                         | 40.0                        |          |             | 159        | n zmila                         |              |    |
| H6/7-7-1                     | 4788(7)78) (BU(V), N                                                 |                                         | PYEABERS/ENES (BRE/) EVSY   | IVEI Ex. |             |            | 47717                           |              |    |
|                              |                                                                      |                                         |                             |          |             |            |                                 |              |    |
|                              |                                                                      | 〈由子ゴック〉                                 |                             |          |             |            |                                 |              |    |
| この情報を思わする                    |                                                                      | レポート・ロンプンノン                             | カキカタ ニューモン                  |          |             |            |                                 |              |    |
| Commettings                  |                                                                      | レポート・論文の                                | Bき方2 ( / 河野哲                | 也著       |             |            |                                 |              |    |
| 😂 メール送信                      |                                                                      | マーク研究 のスゴルク                             |                             |          |             |            |                                 |              |    |
| 〇ファイル出力                      |                                                                      | 7-9400 487799                           |                             |          |             |            |                                 |              |    |
| _                            |                                                                      | 版 第4版                                   |                             |          |             |            |                                 |              |    |
| このページのリンク                    |                                                                      | 山政省 東京:原                                | 《子出版册                       |          |             |            |                                 |              |    |
|                              |                                                                      | 出版年 201                                 | /                           |          |             |            |                                 |              |    |
| https://msslib.nihon-u.      | ac.jp/opac/opac_link/bit 그ピー                                         | 木文言語                                    |                             |          |             |            |                                 |              |    |
|                              |                                                                      | 大きさ ()                                  | >リソース                       |          |             |            |                                 |              |    |
| 他の検索サイト                      |                                                                      | <ul> <li>所設 ###を非表示</li> </ul>          |                             |          |             |            |                                 |              |    |
| Q Webcat Plus                |                                                                      | URL RENAUS                              | 巻 次                         | 請求記号     | パーコード側号     | 状態         |                                 | ISBN         | 予約 |
| CiNii Books                  |                                                                      |                                         | · electropic bk             |          | EB000006350 | 1224       | アクセス刺来らり(利益後は「開催時で」をクリックして下水」)。 | 978476649442 | 26 |
|                              |                                                                      | URL CONTRACTOR LINE                     | - and other day             |          |             | ~ 34       |                                 |              |    |

※「バーコード番号」の頭が"EB"か"NB"でこの後の操作が異なる → EB : 2ページ目へ → NL : 3ページ目へ

## "EB"から始まる資料 = 丸善eBook Libraryの資料の場合

①「学認アカウントをお持ちの方はこちら」をクリック

| • 機関認証                  |                      |                     |  |
|-------------------------|----------------------|---------------------|--|
| 認証ID :                  |                      |                     |  |
| 認証パスワード:                |                      |                     |  |
|                         | )                    | -7-7-7              |  |
| 学認アカウン                  | トをお持ちの方              | はこちら                |  |
| ※認証ID/認証パス<br>【認証しない(ケメ | 【ワードをお持ち<br>、ト利用)】を選 | でない場合は、<br>択してくたさい。 |  |

#### ② 矢印を押して表示されたリストから 「日本大学」を選んで「選択」をクリック

| lakuNin)                                                                    |                        |
|-----------------------------------------------------------------------------|------------------------|
| 所属機関の選択                                                                     |                        |
| サービス'elib.maruzen.co.jp'を利用するために認証が必要です                                     |                        |
| 日本大学                                                                        | ↓ 選択                   |
| <ul> <li>ブラウザ起動中は自動ログイン</li> <li>選択した所属機関を保存して今後1dPの選択画面をスキップする。</li> </ul> | <u></u><br><u>Jtyk</u> |
|                                                                             |                        |
| · · · · · · · · · · · · · · · · · · ·                                       | ]                      |

#### ③ ユーザー名・パスワードを入力して 「ログイン」をクリック

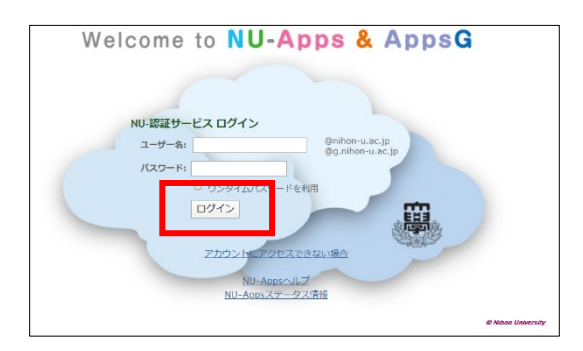

④「閲覧」をクリックして電子書籍を開く

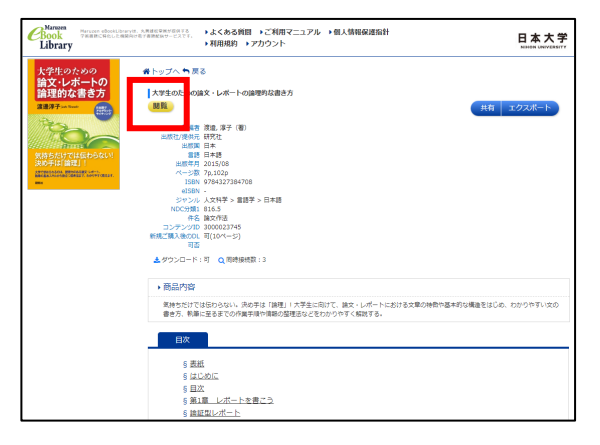

※ 本を読む時の操作は「丸善eBook Libraryの説明」を確認

## "NL"から始まる資料 = eBook Collection (EBSCOhost)の資料の場合

#### ① "Institutional Login"をクリック

| EBSC                  | x0                                                                                                  |  |
|-----------------------|----------------------------------------------------------------------------------------------------|--|
|                       |                                                                                                    |  |
| Sign                  | In                                                                                                  |  |
| G                     | Sign in with Google                                                                                 |  |
|                       | Or                                                                                                  |  |
| User ID               |                                                                                                    |  |
| Passwo                | ord                                                                                                 |  |
| Forgot y              | our My EBSCOhost password?                                                                          |  |
|                       | Sign In                                                                                             |  |
|                       | Institutional Login                                                                                 |  |
|                       | OpenAmens Login                                                                                     |  |
| Importan<br>database: | t User Information: Remote access to EBSCO's<br>is permitted to patrons of subscribing institutions |  |

③ ユーザー名・パスワードを入力して 「ログイン」をクリック

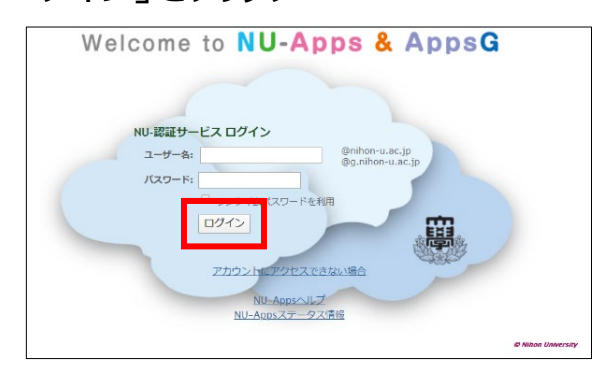

 ② "Select your region or group"を押して 表示されたリストから "Japanese Research and Education - GakuNin"

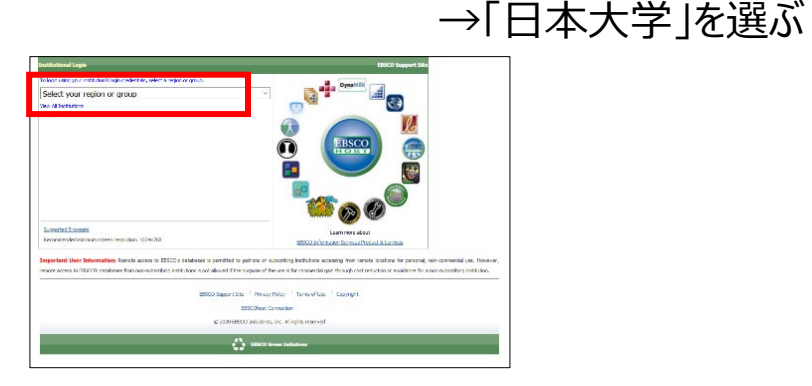

④「PDF 全文」をクリックすると電子書籍が開く

| 📜 洋糠なレコード        | < 把用リスト 一根索の調整 ○1/1 > |                                            |                |  |  |  |
|------------------|-----------------------|--------------------------------------------|----------------|--|--|--|
| a exten          | 大学生論                  |                                            |                |  |  |  |
| PDF 全文           | シリーズ:                 | 高等教育研究, 第 11集                              |                |  |  |  |
|                  | 著看:                   | 日本高等教育学会                                   | X712           |  |  |  |
|                  | 出版物情報:                | 町田市:玉川大学出版部 2008                           | 4784www. 812 8 |  |  |  |
| 閃達情報             | リソース タイプ:             | eBook.                                     |                |  |  |  |
| ■ 日次             | 3兒明):                 | Description based on print version record. |                |  |  |  |
| 既則した検索編果         | サブジェクト:               | Education, Higher<br>College students      |                |  |  |  |
| SmartText 検索を使用。 | カテゴリー:                | EDUCATION / Higher                         |                |  |  |  |
|                  | 118.<br>1             | Japanese                                   |                |  |  |  |
|                  | 閃連 ISBN:              | 9784472180385. 9784472201219.              |                |  |  |  |

※本を読む時の操作は「eBook Collection (EBSCOhost)の説明」を確認